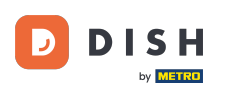

i

Üdvözöljük a DISH Weblisting irányítópultján . Ebben az oktatóanyagban megmutatjuk, hogyan kapcsolhatja össze Google-fiókját.

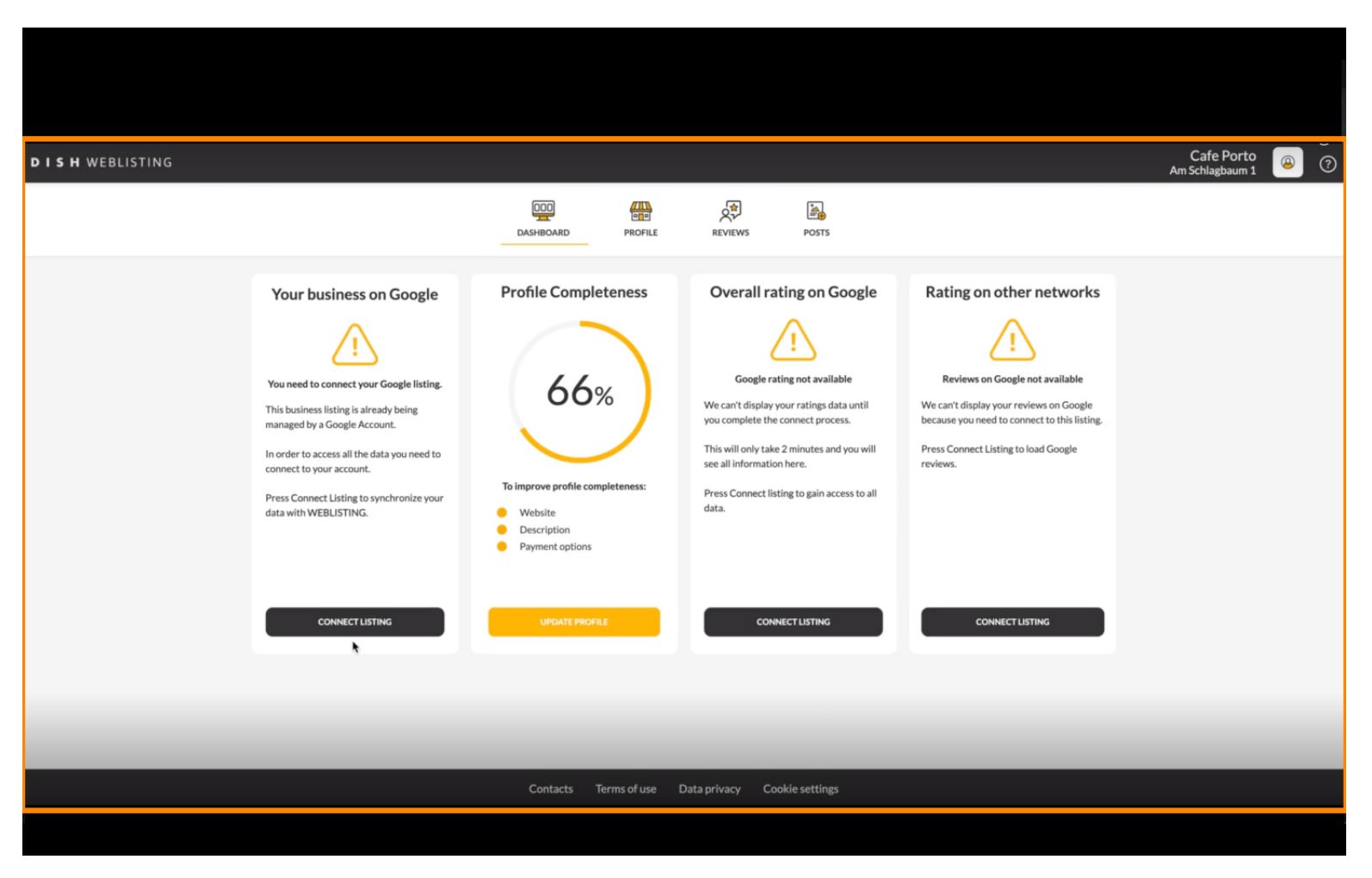

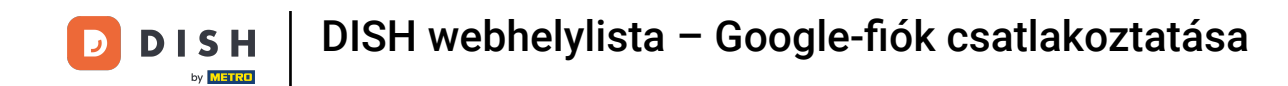

A DISH Weblisting bevezetési folyamatának befejezése után néha előfordul, hogy továbbra is össze kell kapcsolnia jelenlegi Google-fiókját a DISH Weblisting szolgáltatással.

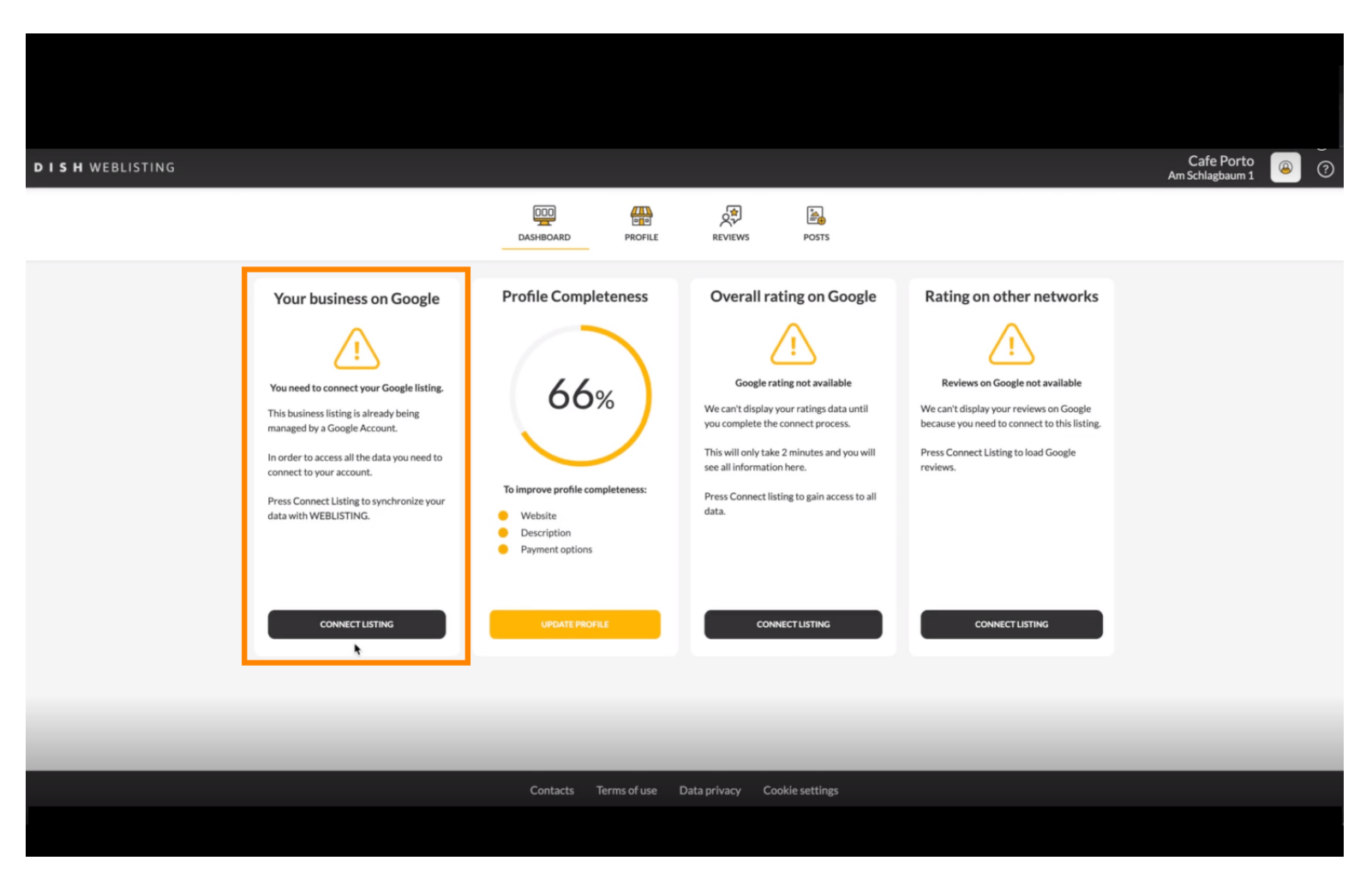

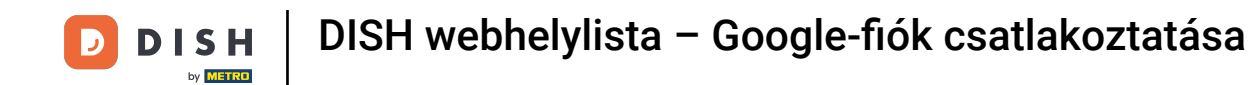

Kattintson a CONNECT LISTING elemre, hogy engedélyezze a DISH Weblisting számára, hogy csatlakozzon Google-fiókjához.

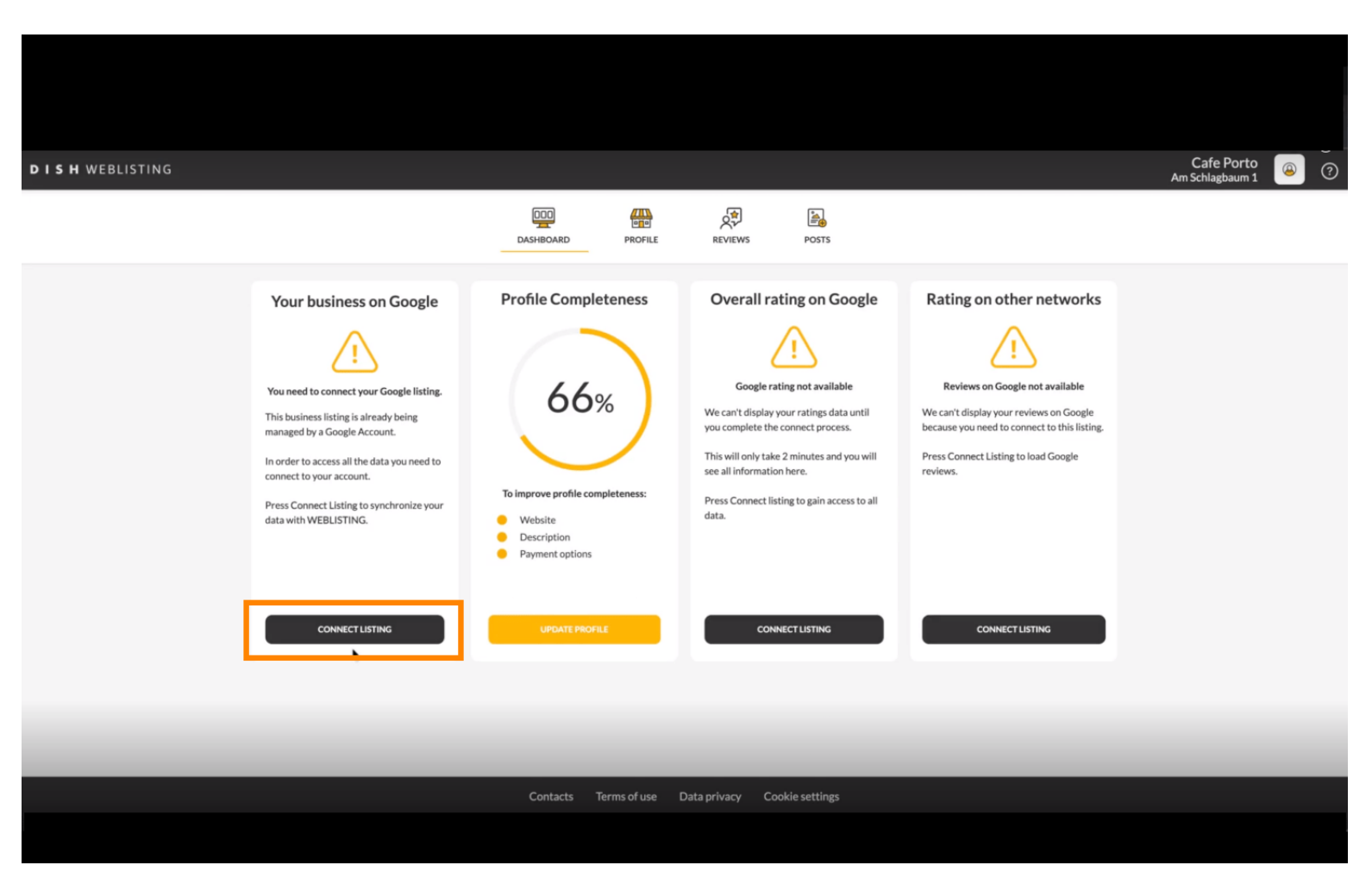

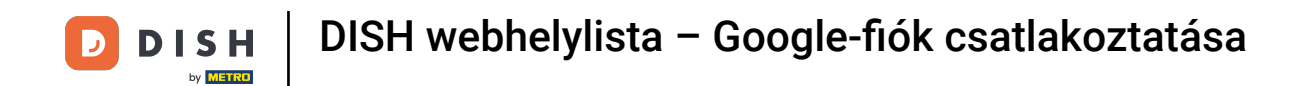

Megnyílik egy új ablak, amely bemutatja a következő folyamatot, amellyel üzleti fiókját összekapcsolhatja a Google-lal. A folytatáshoz kattintson a KEZDJEN gombra.

| Connect your b                                                                                                    | usiness listing                                                                                                    | × |
|----------------------------------------------------------------------------------------------------|----------------------------------------------------------------------------------------------------|---|
| Step 1:<br>Choose your Google account                                                                                                    | Step 2:<br>Allow hd.digital access to your<br>listing                                                                                    |   |
| Choose the Google account you want to use to manage your<br>location. If you do not have a Google account, go ahead and<br>create one for this purpose. | After choosing your Google Account, you will need to give<br>hd.digital access to the Google account to manage your<br>business listing. |   |
| LETSS                                                                                                    | TART                                                                                                    |   |

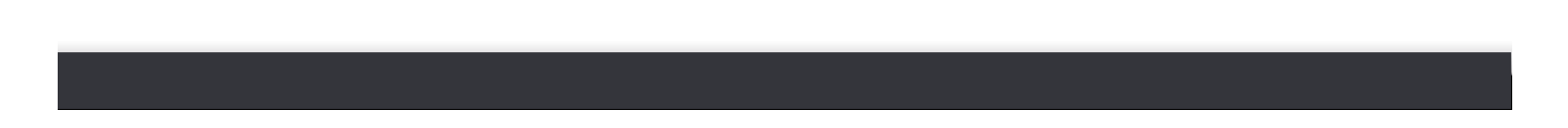

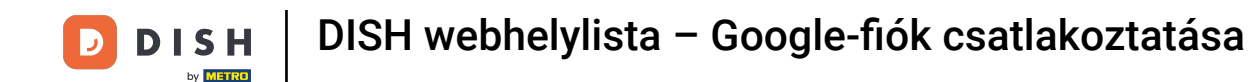

Ekkor megjelenik egy Google előugró ablak, amelyben meg kell adnia Google-fiókja hitelesítő adatait.

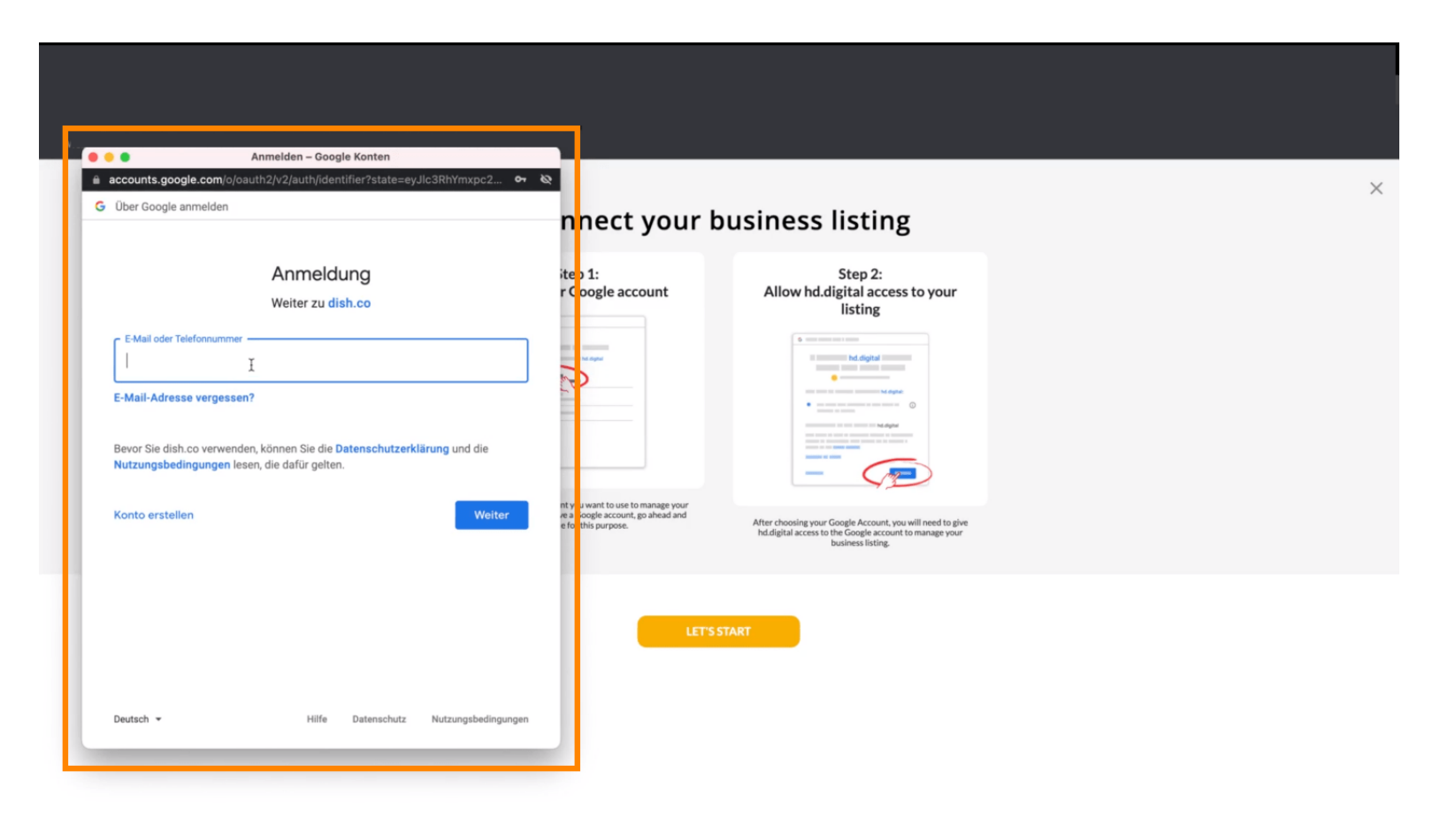

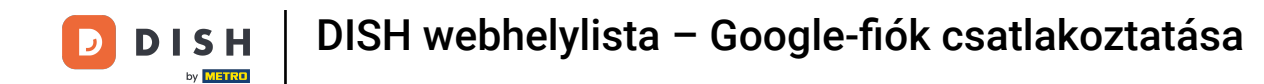

# 1/2 Írja be e-mail címét a perspektivikus szövegmezőbe .

| Anm     accounts.google.com/o/oauth2     G Über Google anmelden                                                                               | telden – Google Konten<br>/v2/auth/identifier?state=eyJlc3RhYmxpc2 ♥• | ∾<br>nnect your b           | usiness listing                                                                                                    | ×     |
|----------------------------------------------------------------------------------------------------|-----------------------------------------------------------------------|-----------------------------|----------------------------------------------------------------------------------------------------|-------|
| E-Mail oder Telefonnummer<br>E-Mail-Adresse vergessen?<br>Bevor Sie dish.co verwenden, kö<br>Nutzungsbedingungen lesen, di<br>Konto erstellen | Anmeldung<br>Weiter zu dish.co                                        | itep 1:<br>r Google account | <section-header><section-header><section-header><image/><image/></section-header></section-header></section-header> |       |
| Deutsch +                                                                                                    | Hilfe Datenschutz Nutzungsbedingungen                                 | LETSS                       | TART                                                                                                    | - 16t |

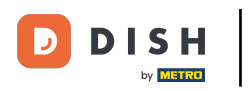

### Ezután kattintson a Folytatás gombra.

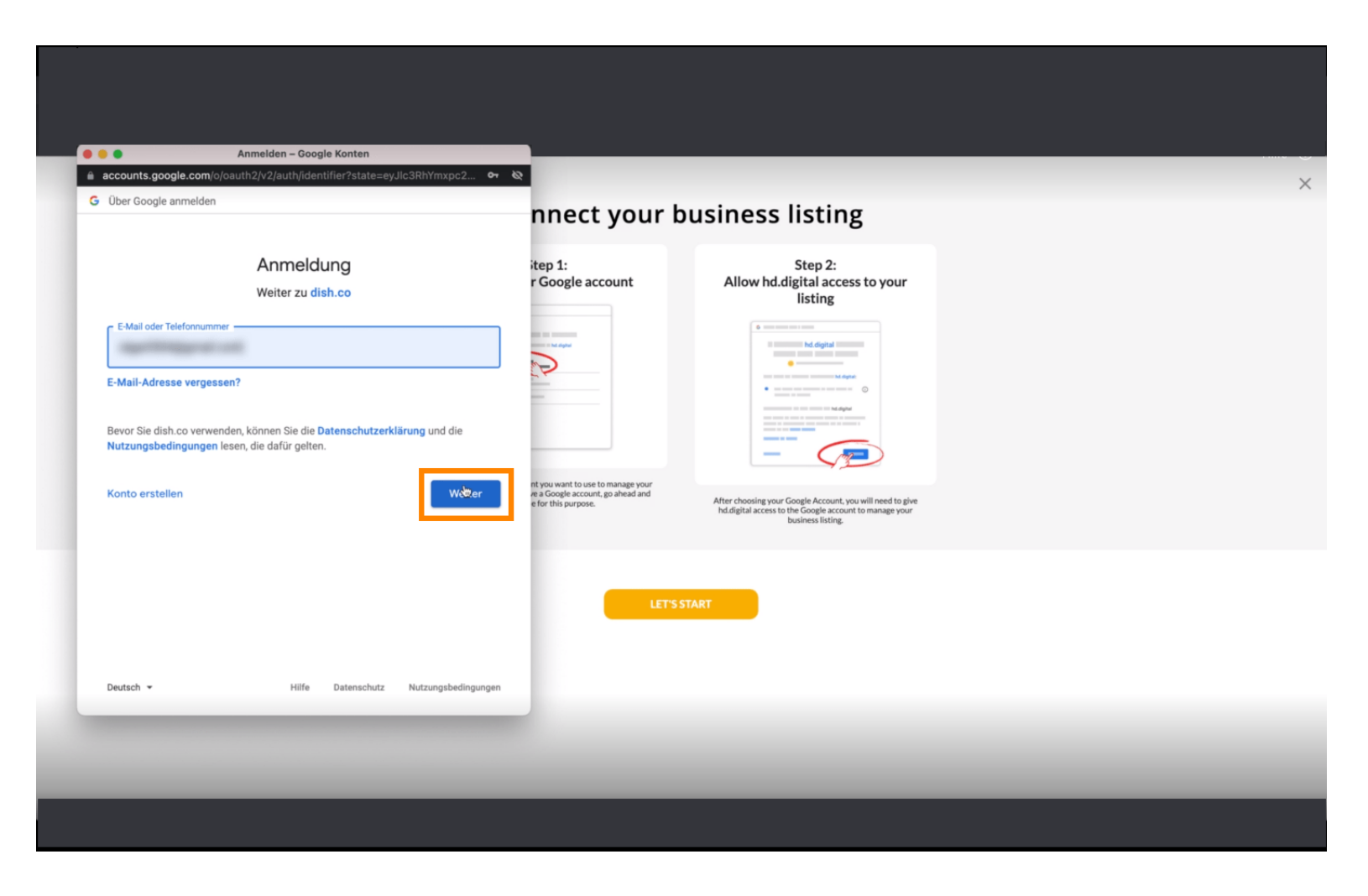

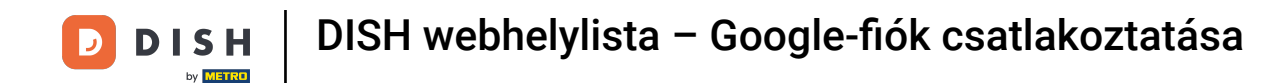

# És írja be a jelszavát a perspektivikus szövegmezőbe.

| Über Google anmelden                           | signin/v2/chailenge/pwg?state=eyJiC3RnYmxpc2nt                                          | o- Q                                                                                         |                                                                                                    |  |
|------------------------------------------------|-----------------------------------------------------------------------------------------|----------------------------------------------------------------------------------------------|----------------------------------------------------------------------------------------------------|--|
| ober obegie anmeraen                           | •                                                                                       | nnect your b                                                                                 | ousiness listing                                                                                                    |  |
|                                                | Cigo Normaniti                                                                          | itep 1:<br>r Google account                                                                  | Step 2:<br>Allow hd.digital access to your<br>listing                                                                                                    |  |
| Passwort eingeben —                            | ien                                                                                     |                                                                                              | the state state sta |  |
| Bevor Sie dish.co verwe<br>Nutzungsbedingunger | enden, können Sie die <b>Datenschutzerklärung</b> und die<br>n lesen, die dafür gelten. | nt you want to use to manage your<br>e a Google account, go ahead and<br>e for this purpose. | After choosing your Google Account, you will need to give                                                                                                    |  |
| Passwort vergessen?                            | Weiter                                                                                  |                                                                                              | hd.digital access to the Google account to manage your<br>business listing.                                                                                                    |  |
|                                                |                                                                                         | LET'S S                                                                                      | TART                                                                                                    |  |
| Deutsch 👻                                      | Hilfe Datenschutz Nutzungsbedingur                                                      | ngen                                                                                         |                                                                                                    |  |

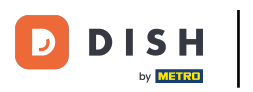

# • És ismét kattintson a Folytatás gombra.

|                   | Anmelden – Google Konten                                                               |                                   |                                                                                                    |  |
|-------------------|----------------------------------------------------------------------------------------|-----------------------------------|----------------------------------------------------------------------------------------------------|--|
| Über Google anmel | iden                                                                                   |                                   |                                                                                                    |  |
|                   |                                                                                        | nnect your t                      | business listing                                                                                                    |  |
|                   | Oge Retriet                                                                            | itep 1:<br>r Google account       | Step 2:<br>Allow hd.digital access to your<br>listing                                                                                                    |  |
| Passwort eingeben |                                                                                        |                                   |                                                                                                    |  |
| Passwort and      | zeigen                                                                                 | -                                 | the second second |  |
| Nutzungsbedingun  | erwenden, konnen Sie die Datenschutzerklarung und die<br>Igen lesen, die dafür gelten. | nt you want to use to manage your |                                                                                                    |  |
| Passwort vergesse | en?                                                                                    | e for this purpose.               | After choosing your Google Account, you will need to give<br>hd.digital access to the Google account to manage your<br>business listing.                                                                                                    |  |
|                   |                                                                                        | LET'S                             | START                                                                                                    |  |
|                   |                                                                                        | _                                 |                                                                                                    |  |
| Deutsch 👻         | Hilfe Datenschutz Nutzungsbed                                                          | ngungen                           |                                                                                                    |  |
|                   |                                                                                        |                                   |                                                                                                    |  |

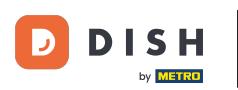

Most kattintson az Engedélyezés gombra, hogy a DISH Weblisting jogot adjon a Google-fiókjához való hozzáféréshez.

| accounts.google.com/signin/oauth/consent?authuser=0∂=AJi8hAO(                                                                                            | Dzq7EfdZ                                                                                      |                                                                                                    |  |
|----------------------------------------------------------------------------------------------------|-----------------------------------------------------------------------------------------------|----------------------------------------------------------------------------------------------------|--|
| Sign in with Google                                                                                                    | nnect your b                                                                                  | ousiness listing                                                                                                    |  |
| dish.co wants to access your Google Acco                                                                                                    | ount itep 1:<br>r Google account                                                              | Step 2:<br>Allow hd.digital access to your<br>listing                                                                                                    |  |
| This will allow dish.co to:  See, edit, create and delete your Google business listings                                                                  |                                                                                               | The second second |  |
| Make sure that you trust dish.co<br>You may be sharing sensitive info with this site or app. You can always see<br>remove access in your Google Account. | or                                                                                            |                                                                                                    |  |
| Learn how Google helps you <b>share data safely</b> .<br>See dish.co's <b>privacy policy</b> and <b>Terms of Service</b> .                               | nt you want to use to manage your<br>re a Google account, go ahead and<br>e for this purpose. | After choosing your Google Account, you will need to give<br>hd.digital access to the Google account to manage your<br>business listing.                                                                                                    |  |
| Cancel 👌 Allow                                                                                                    |                                                                                               |                                                                                                    |  |
|                                                                                                    |                                                                                               |                                                                                                    |  |
| English (United Kingdom) 👻 Help Privacy                                                                                                    | Terms                                                                                         |                                                                                                    |  |

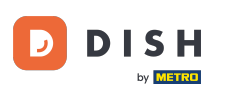

Értesítést fog kapni arról, hogy a DISH Weblisting szolgáltatástól teljes mértékben Ön irányítja Googlefiókját.

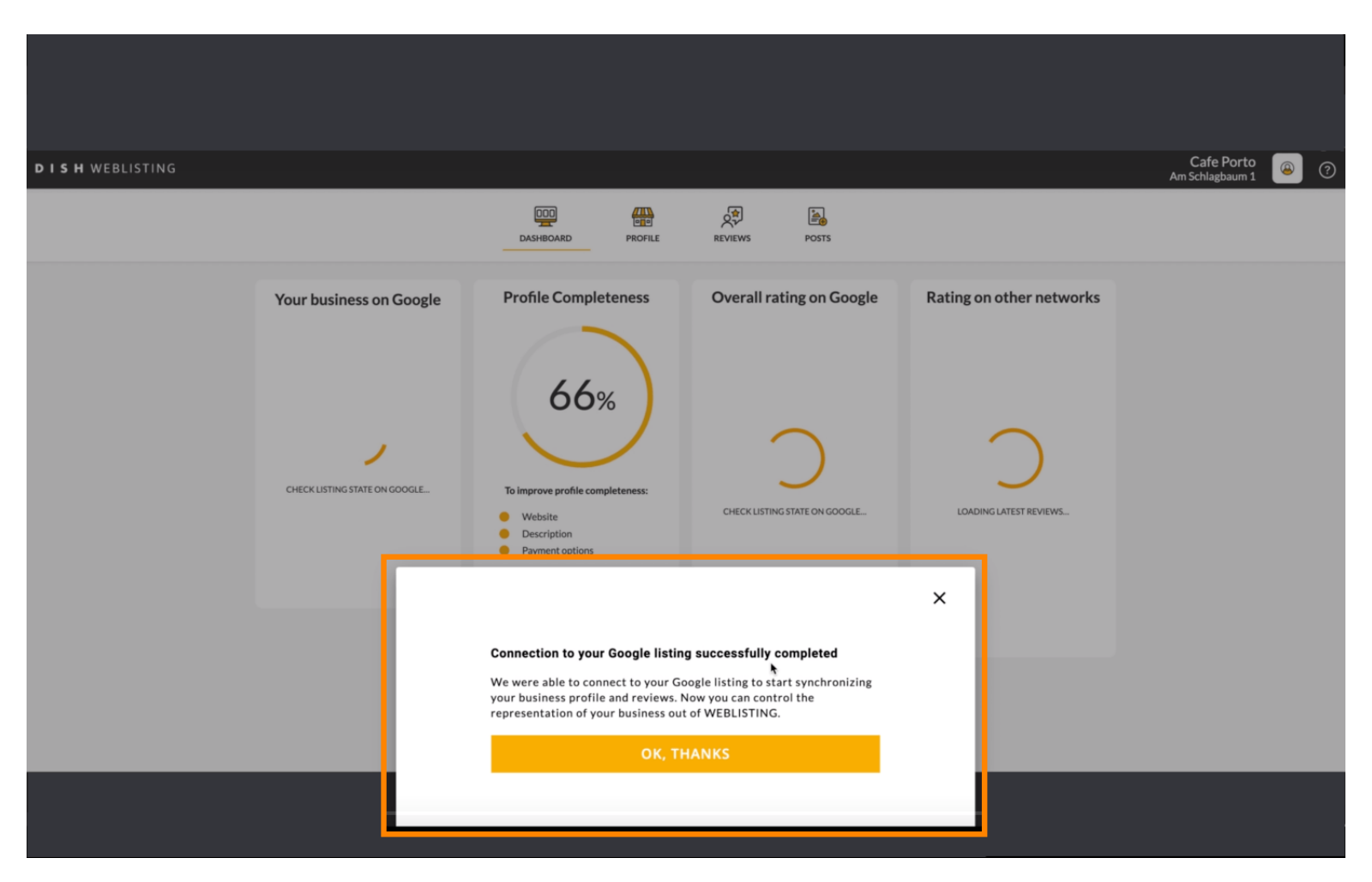

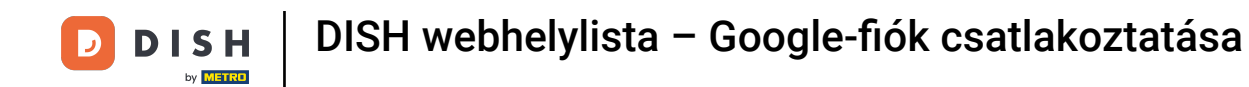

### Kattintson az OK gombra, KÖSZÖNJÜK a folyamat befejezéséhez.

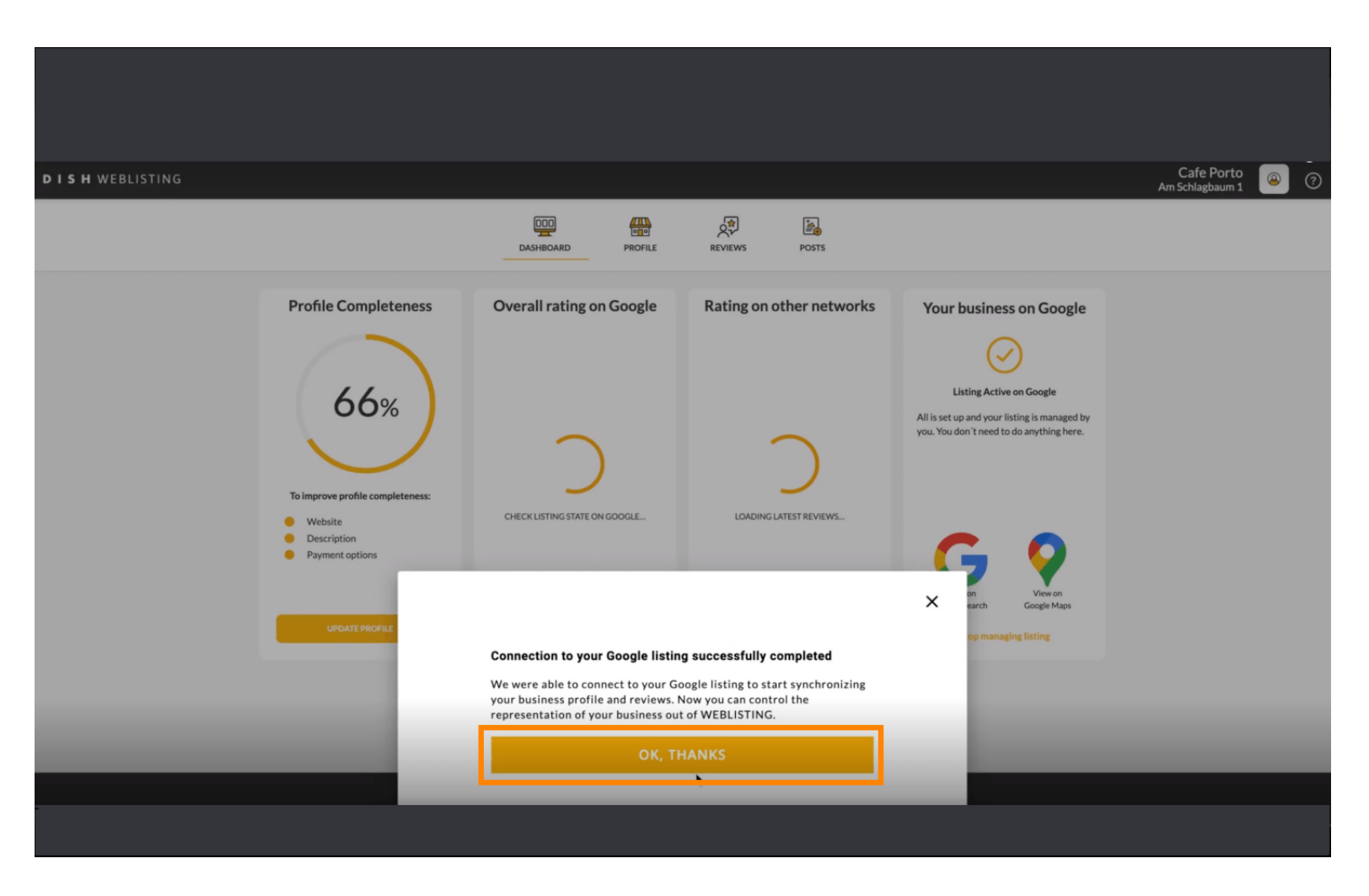

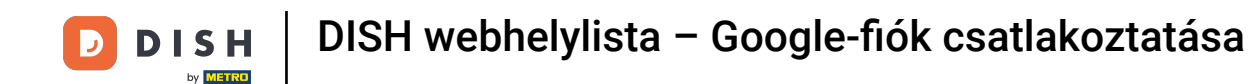

### Ha meg szeretné tekinteni étterme Google vállalkozásának adatait, kattintson a Google ikonra .

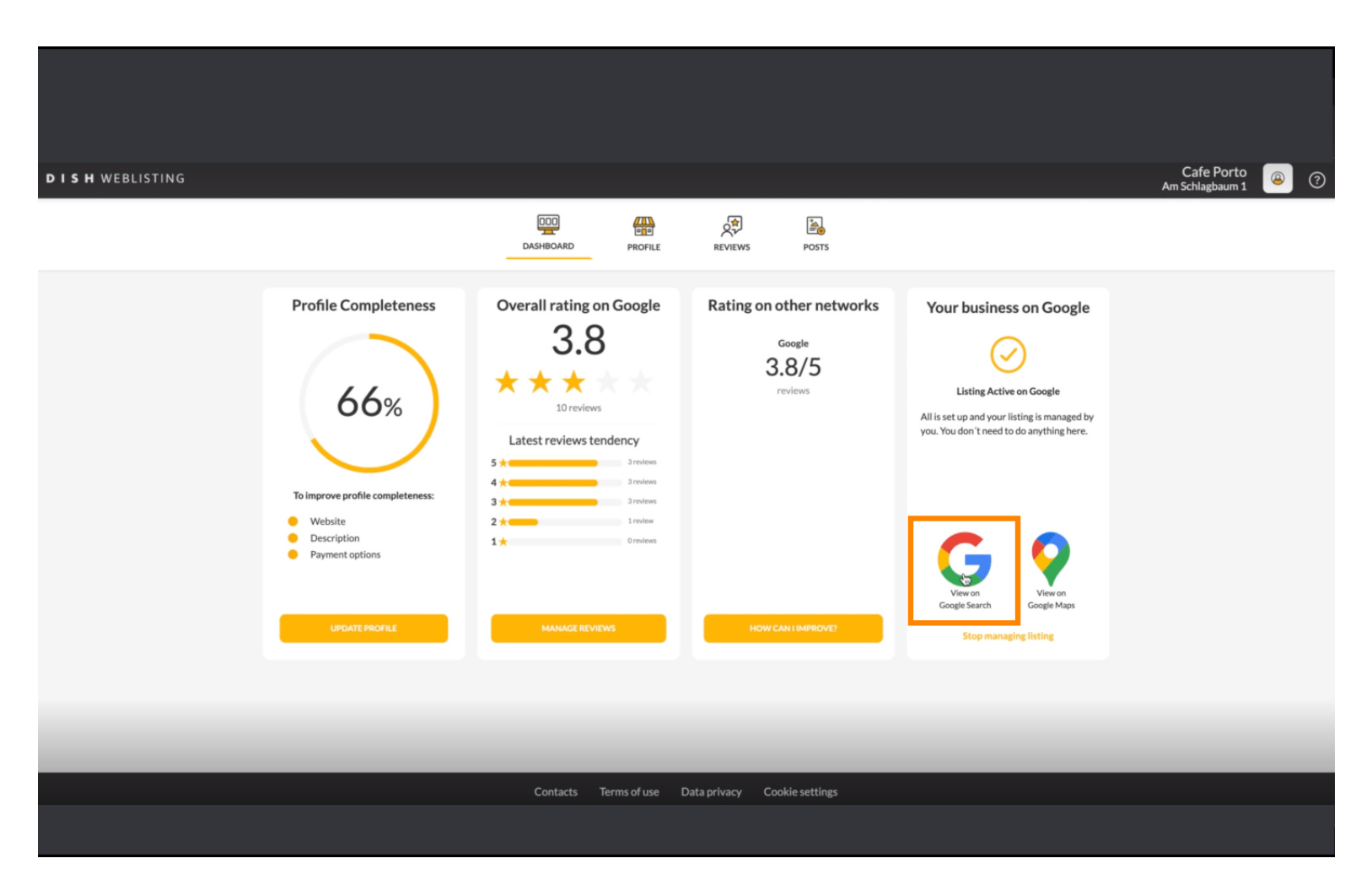

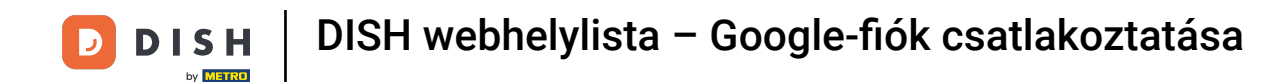

Ez az. Elvégezte az oktatóprogramot, és most már tudja, hogyan kapcsolhatja össze Google-fiókját.

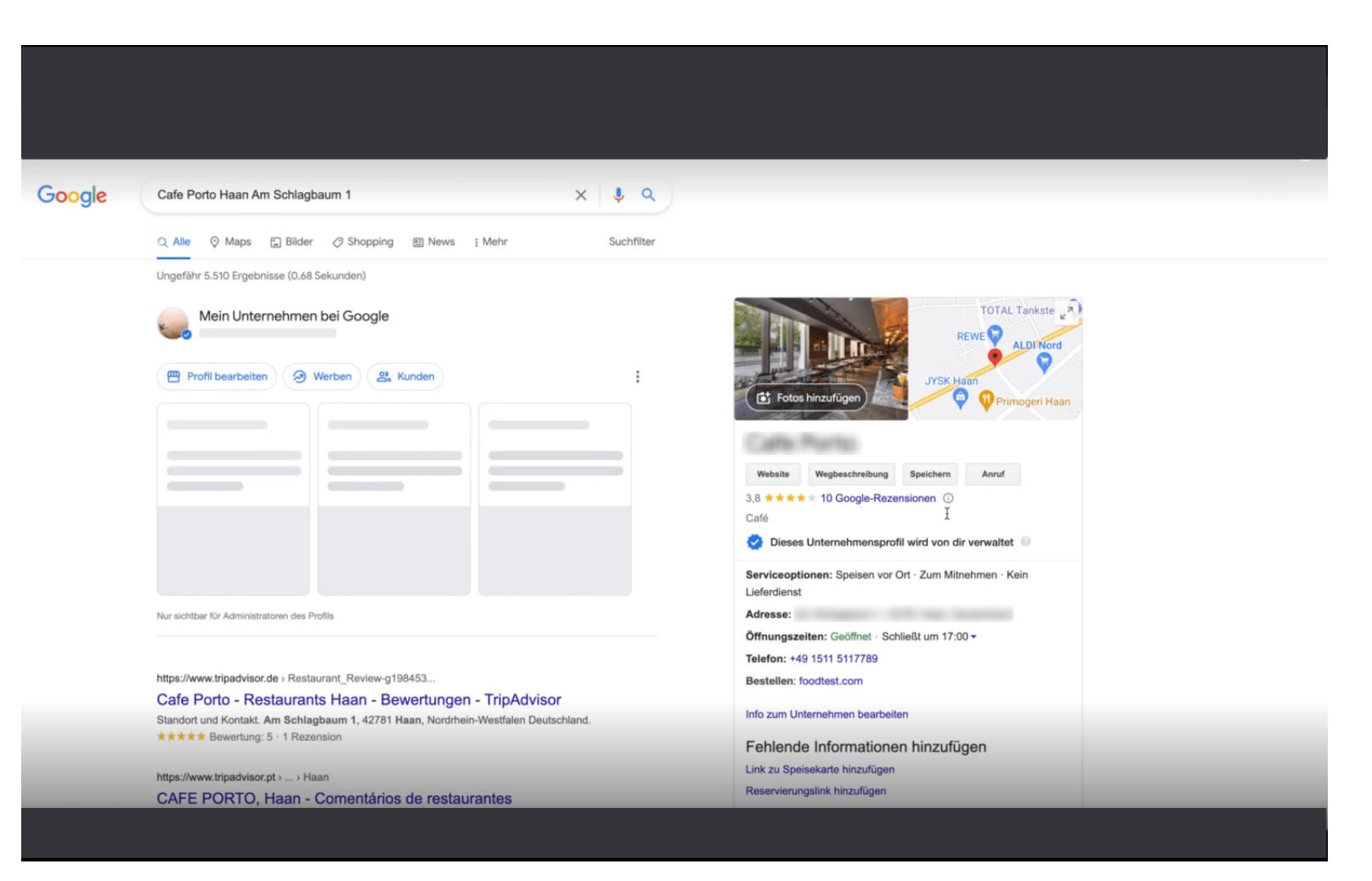

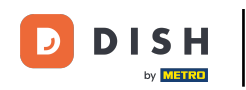

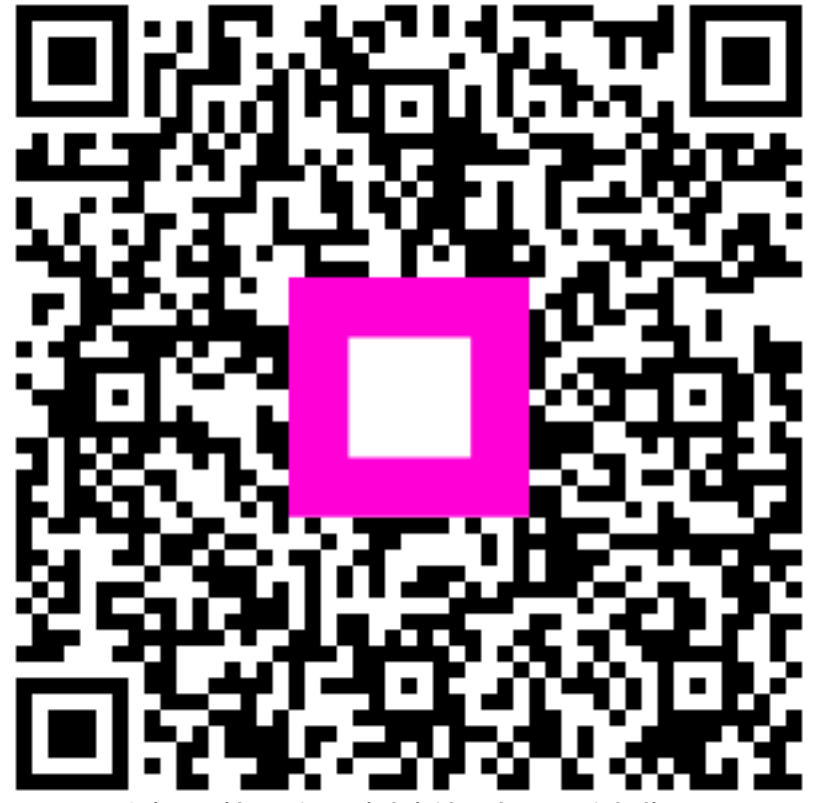

Szkennelés az interaktív lejátszó megnyitásához